# iPhone Settings/New Install

#### Make sure your settings are set to allow Notifications

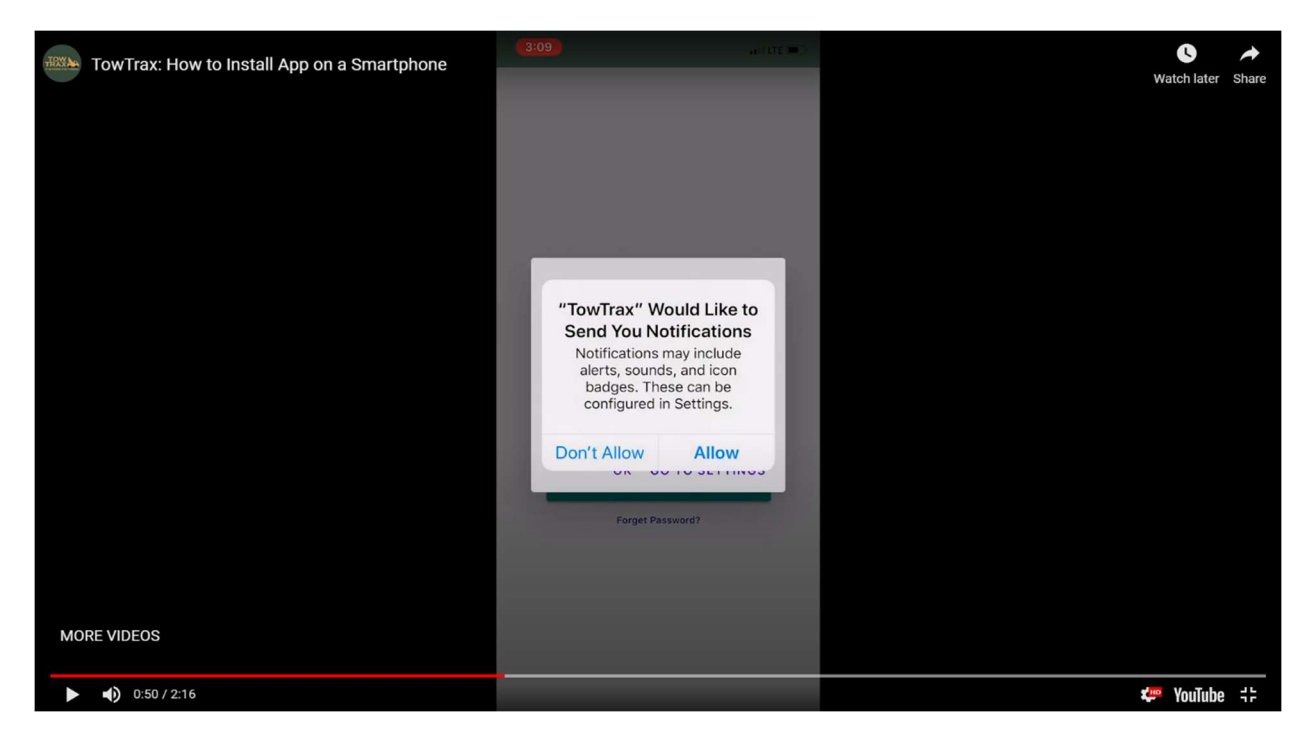

#### Go to your Settings & set your Location Service to Always

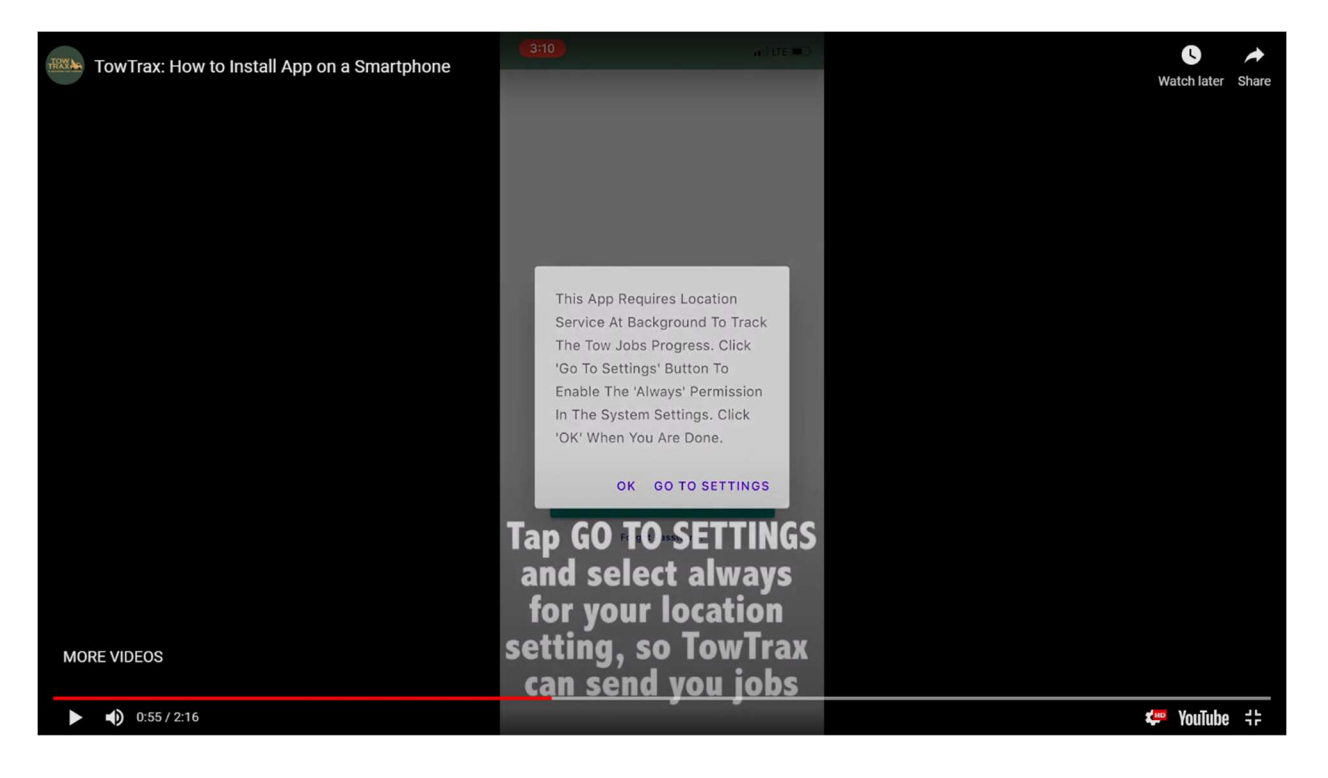

## Tap OK to allow the app to access your camera so you can take photos of the vehicle before you hook up to it

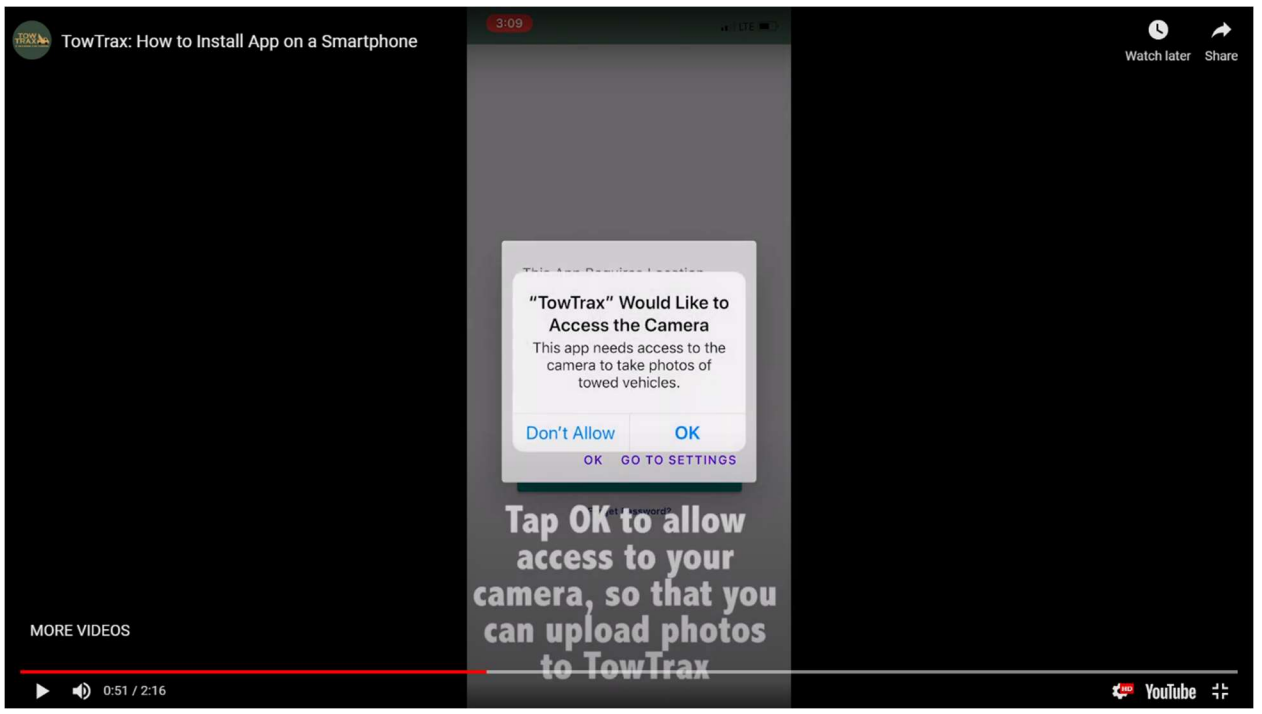

#### Tap Allow to let TowTrax send you job notifications

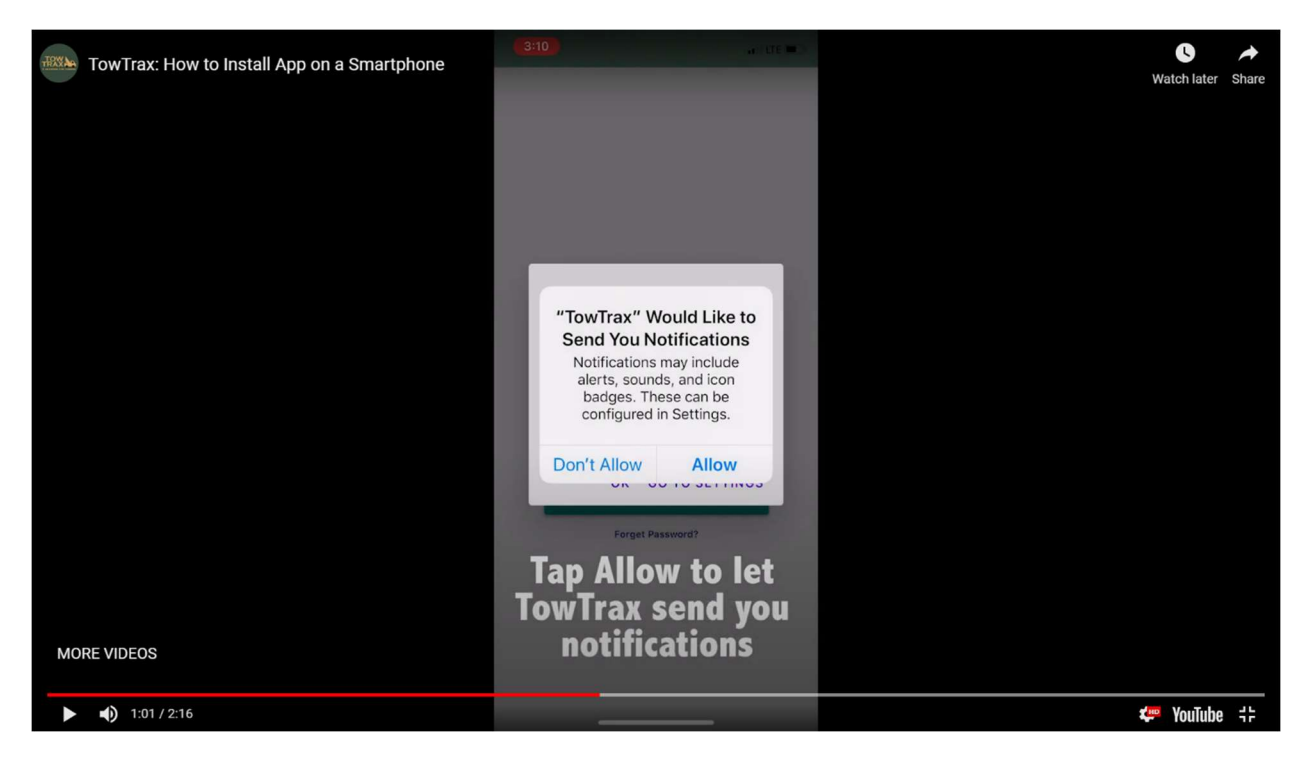

# Already have the app installed, check your settings

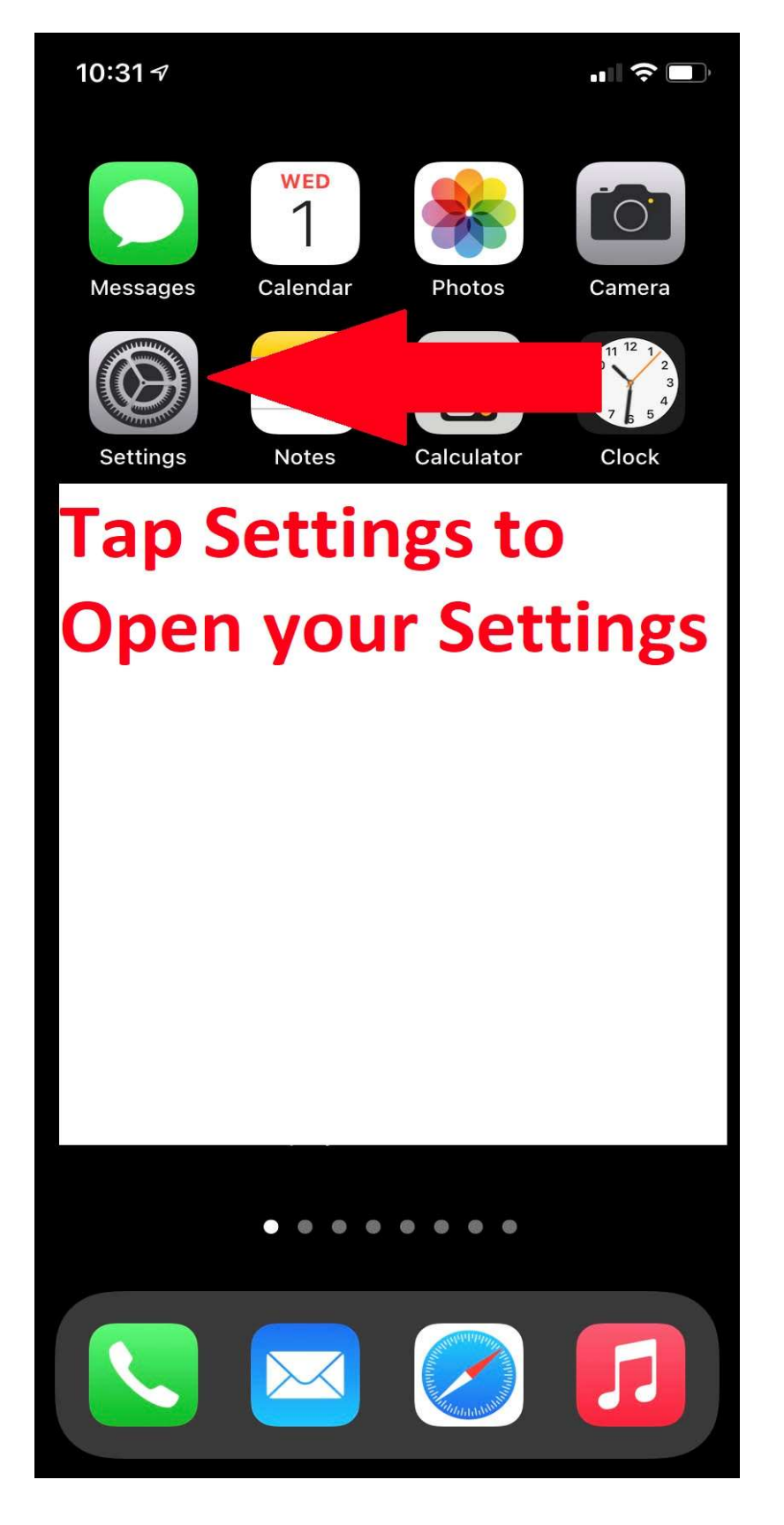

# Scroll down to the TowTrax App

| 10:11 🕫                               |                     | ıII 중 ■) |
|---------------------------------------|---------------------|----------|
|                                       | Settings            |          |
|                                       | TestFlight          | >        |
|                                       | Texans CU           | >        |
|                                       | Texas3006           | >        |
| The<br>Weather<br>Channel             | The Weather Channel | >        |
|                                       | Timehop             | >        |
| TOWTRAX                               | TowTrax             | >        |
|                                       | Treink              | >        |
| Uber                                  | Uk                  | >        |
| $\stackrel{\text{Uber}}{\rightarrow}$ | Uber Driver         | >        |
| t                                     | UDBapp Pro          | >        |
|                                       | UniTel Voice        | >        |
| V                                     | Venmo               | >        |
|                                       | Virtual Assist      | >        |
|                                       | Walk-On's           | >        |
|                                       | Walmart             | >        |
| Q                                     | Waze                | >        |
|                                       | Wells Fargo         | >        |

#### **Tap the Location Icon**

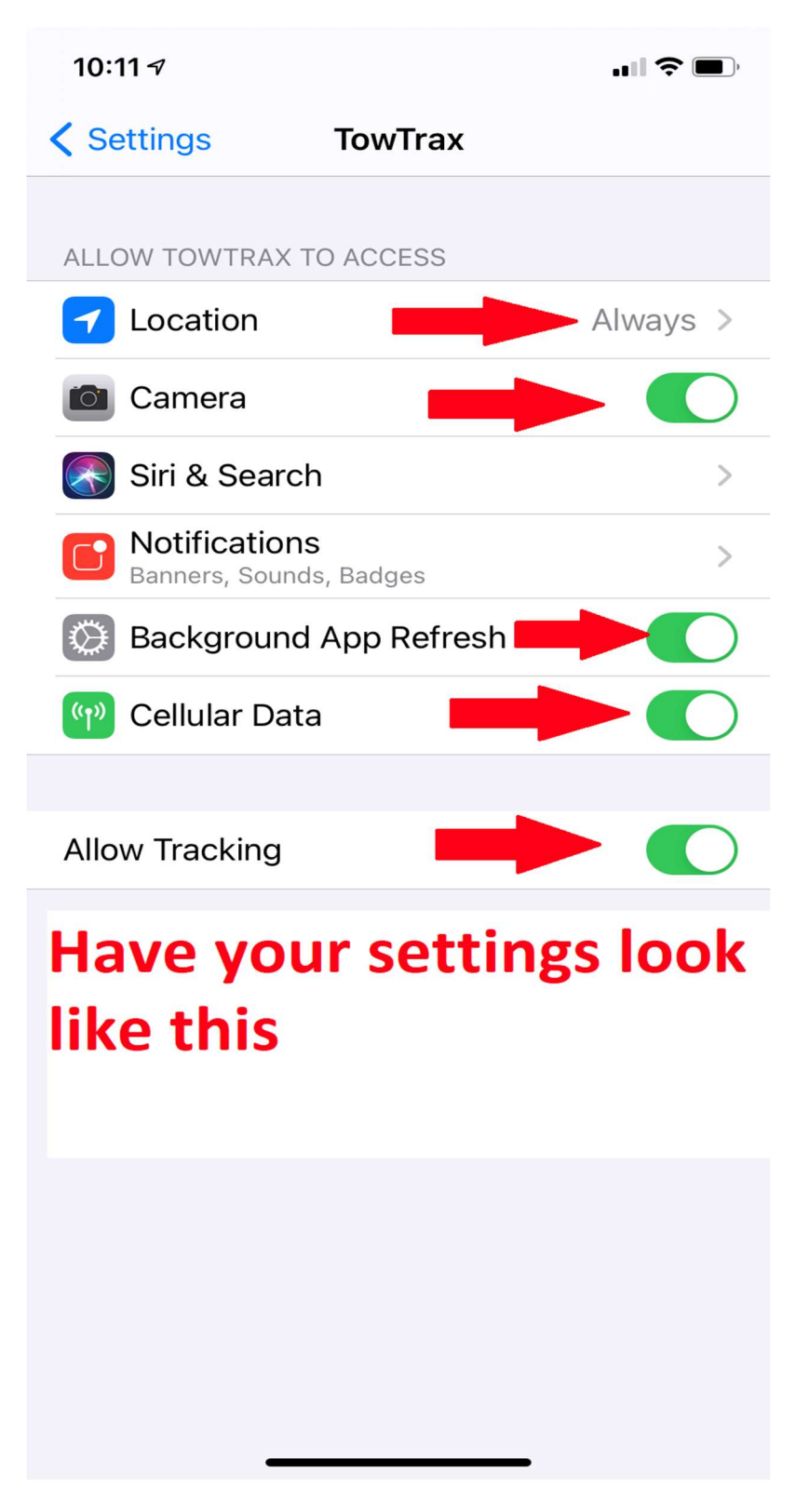

#### **Set Location Access to Always**

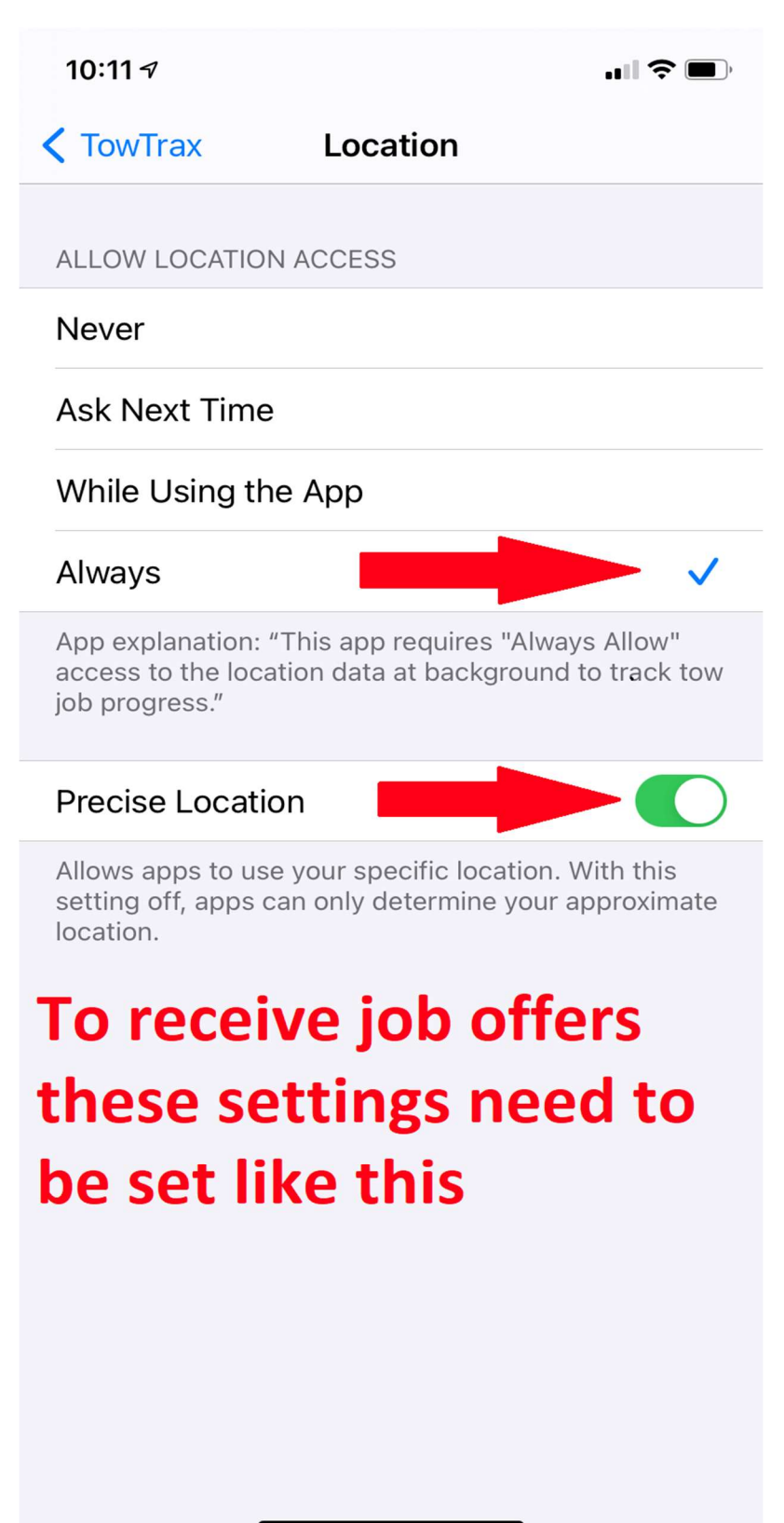

### **To Allow Notifications Follow These Steps**

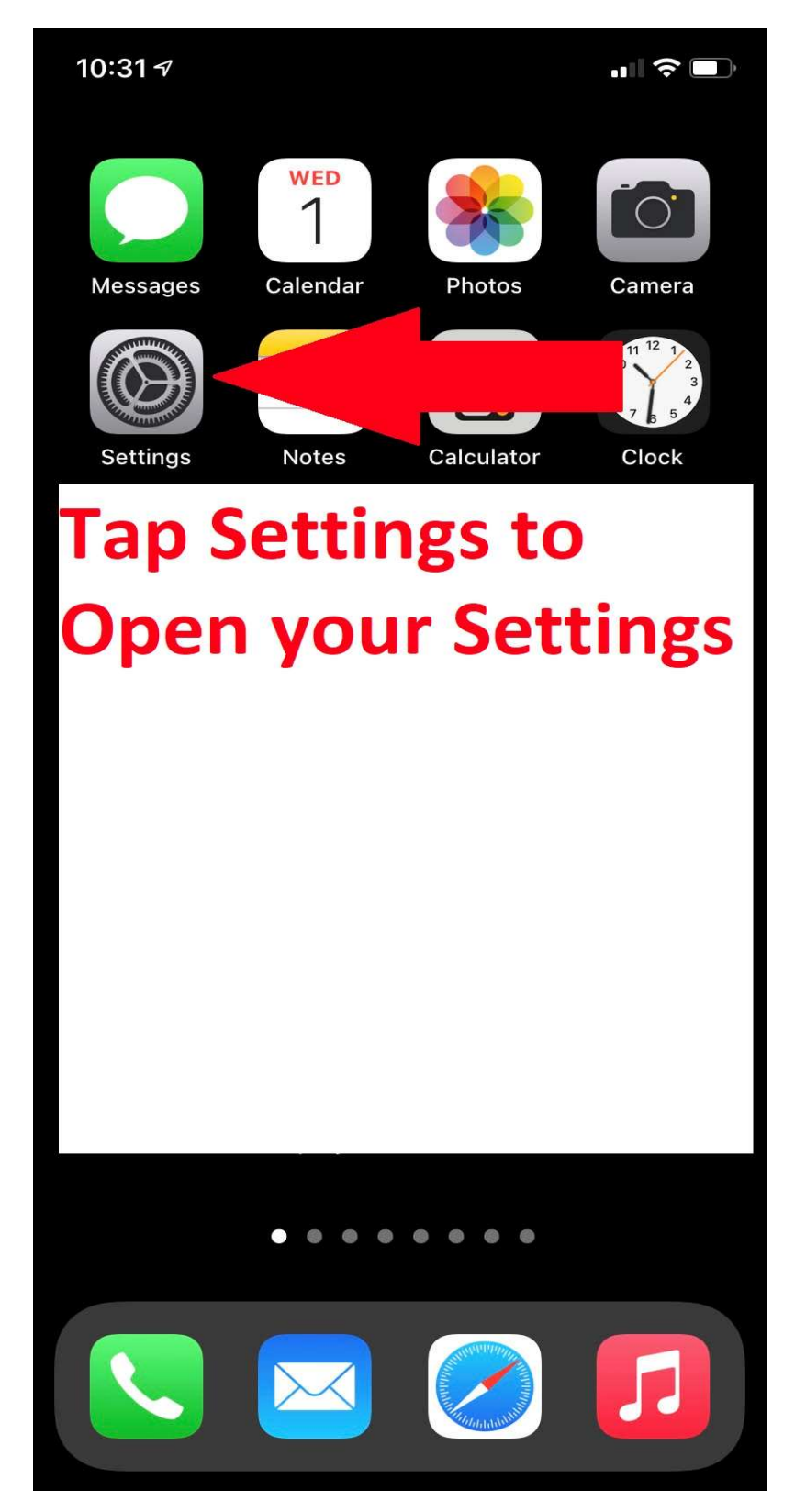

# **Tap on Notifications**

| 10:0       | 97                                         | ı∥ \$ [     | <b>,</b> |
|------------|--------------------------------------------|-------------|----------|
| Se         | ettings                                    |             |          |
| JN         | Jesse Nieto<br>Apple ID, iCloud, Media & P | urchases    | >        |
|            |                                            |             |          |
| ≁          | Airplane Mode                              | $\bigcirc$  |          |
| <b>?</b>   | Wi-Fi                                      | WiFi Secure | >        |
| *          | Bluetooth                                  | On          | >        |
| ((†))      | Cellular                                   |             | >        |
| ୍ଦ୍        | Personal Hotspot                           | Off         | >        |
|            |                                            |             |          |
|            | Notifications                              |             | >        |
| ((۱)       | Sears Tap Noti                             | ficatio     | ns       |
| C          | Do Not Disturb                             |             | >        |
| I          | Screen Time                                |             | >        |
|            |                                            |             |          |
| $\Diamond$ | General                                    |             | >        |
|            | Control Center                             |             | >        |
| AA         | Display & Brightness                       | -           | >        |

### Scroll Down To and Tap the TowTrax APP to Open it

| 10:10 🔊                               |                                                | <b> \$ </b> |
|---------------------------------------|------------------------------------------------|-------------|
| <b>&lt;</b> Set                       | ttings Notifications                           |             |
|                                       | Banners, Sounds, Badges                        |             |
|                                       | TestFlight<br>Off                              | >           |
|                                       | <b>Texas3006</b><br>Banners, Sounds            | >           |
| The<br>Weather<br>Channel             | The Weather Channel<br>Banners, Badges         | >           |
|                                       | <b>Timehop</b><br>Banners, Sounds, Badges      | >           |
| 7                                     | <b>Tips</b><br>Banners                         | >           |
| TOWTRAX                               | TowTrax<br>Banners, Sounds, Badges             | >           |
| Uber                                  | Uber<br>Bannen unds, Badges                    | >           |
| $\stackrel{\text{Uber}}{\rightarrow}$ | <b>Uber rer</b><br>Banners, Sounds, Badges     | >           |
|                                       | <b>UniTel Voice</b><br>Banners, Sounds, Badges | >           |
| V                                     | <b>Venmo</b><br>Banners, Sounds, Badges        | >           |
|                                       | Walk-On's<br>Banners, Sounds, Badges           | >           |
|                                       | Off                                            | >           |

# Make Sure Your Settings Look Like These. Then Tap on Show Previews.

| 10:12 🕫             |                     |             |
|---------------------|---------------------|-------------|
| <b>&lt;</b> TowTrax | Notifications       |             |
|                     |                     |             |
| Allow Notifica      | ations              |             |
| ALERTS              |                     |             |
| 9:41<br>Lock Screen | Notification Center | Banners     |
|                     |                     |             |
| Banner Style        |                     | Temporary > |
|                     |                     |             |
| Sounds              |                     |             |
| Badges              |                     |             |
| OPTIONS             |                     |             |
| Show Preview        | ws                  | Always >    |
| Notification 0      | Grouping            | Automatic > |
|                     |                     | _           |

# Select Always and Close the Settings Then Log Off of the App and Log Back in Now You're all set to get TowTrax Job Offers!!

| 10:10 7             |               |  |
|---------------------|---------------|--|
| <b>&lt;</b> TowTrax | Show Previews |  |
|                     |               |  |
| Always              |               |  |
| When Unloc          | ked (Default) |  |
| Never               |               |  |
|                     |               |  |
|                     |               |  |
|                     |               |  |
|                     |               |  |
|                     |               |  |
|                     |               |  |
|                     |               |  |
|                     |               |  |
|                     |               |  |
|                     |               |  |
|                     |               |  |
|                     |               |  |
|                     |               |  |
|                     |               |  |

# Turn Off Dark Mode: If your screen looks like this, you're in Dark mode and you must turn it off to see all the job details.

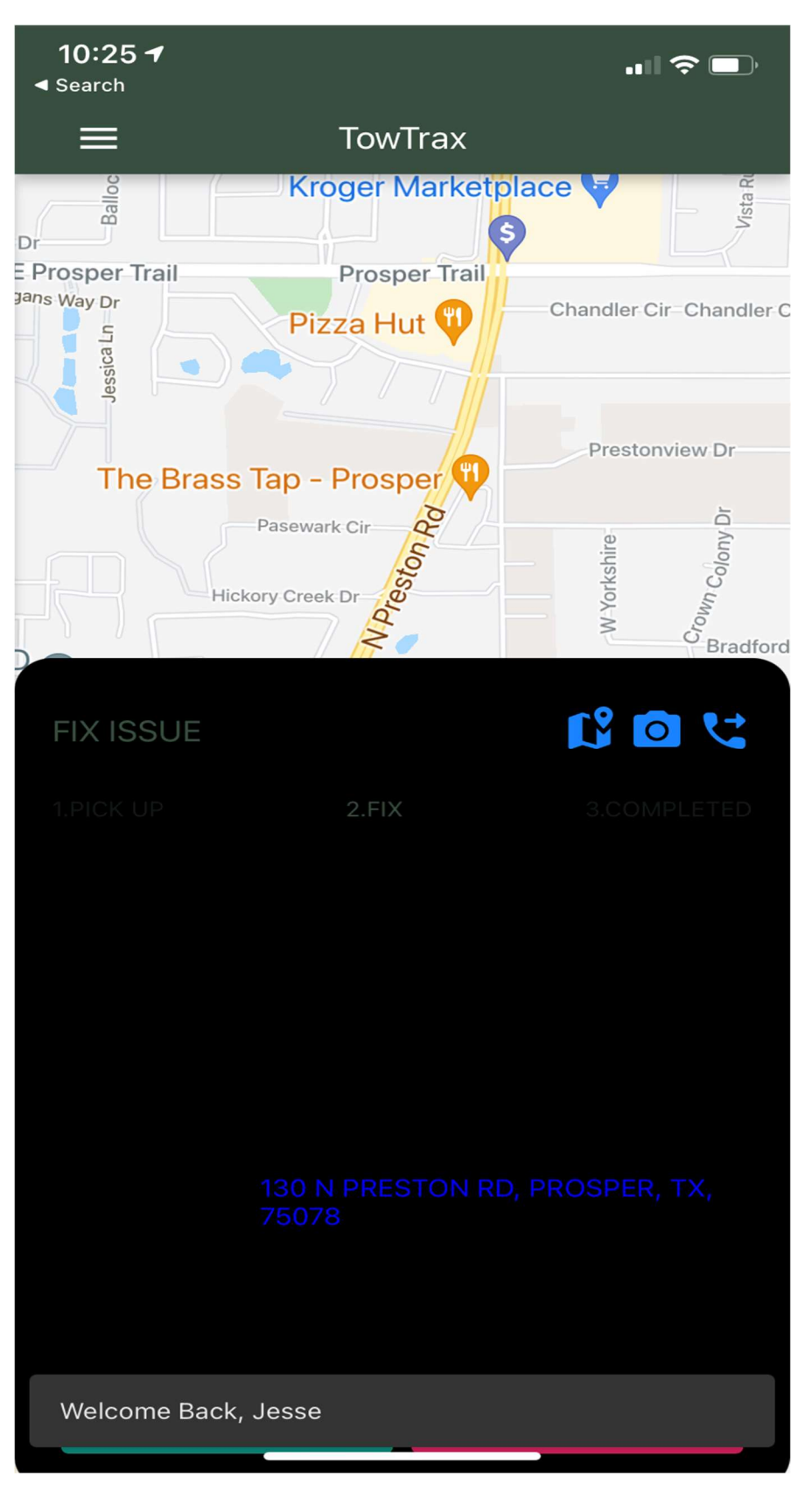

#### Here is How to Turn it Off

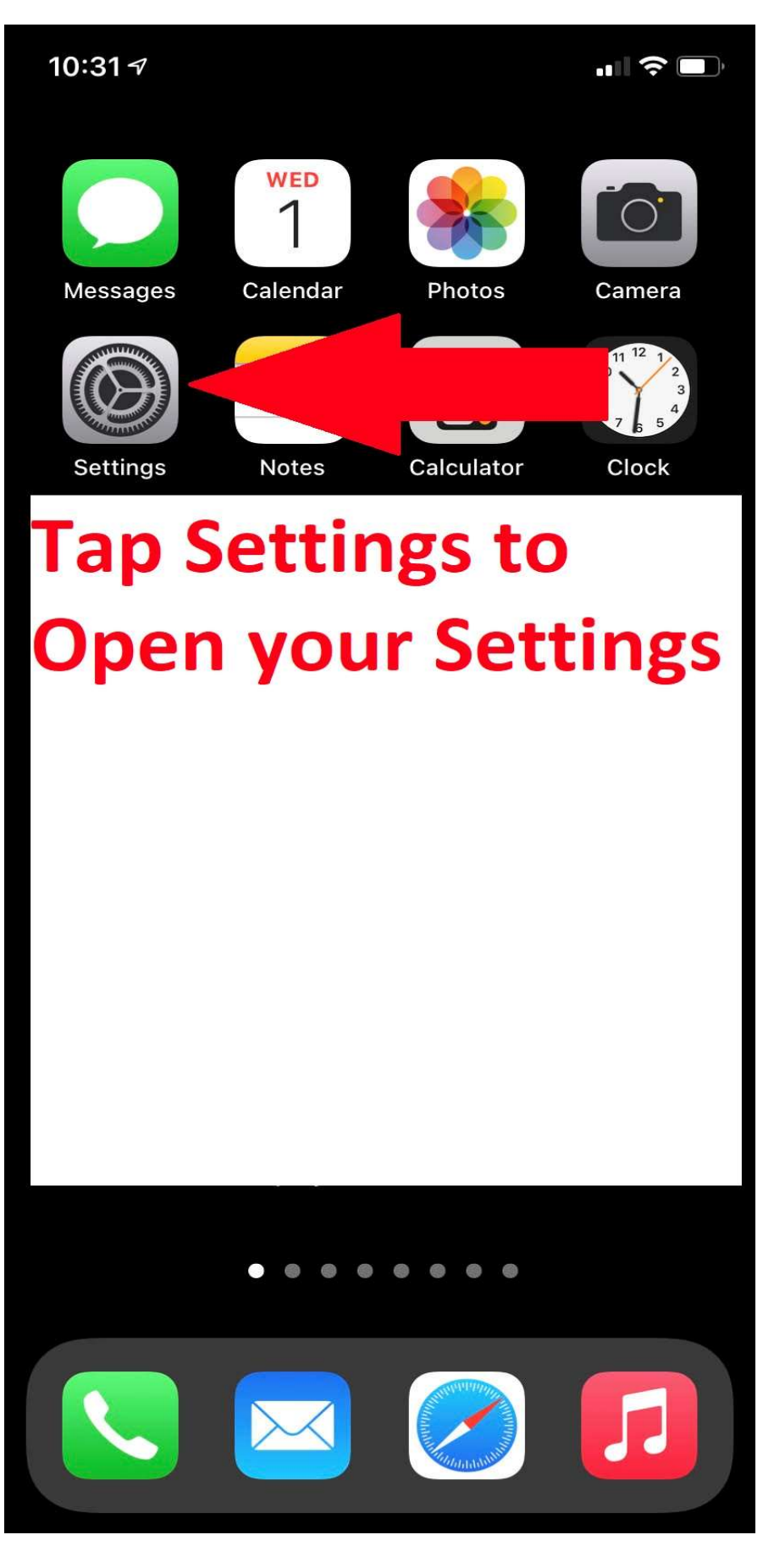

| 10:2        | 97                     | ıı∥ 중 ■) |
|-------------|------------------------|----------|
|             | Settings               |          |
| ତ           | Personal Hotspot       | Off >    |
|             |                        |          |
|             | Notifications          | >        |
| <b>(</b> )) | Sounds & Haptics       | >        |
| C           | Do Not Disturb         | >        |
| I           | Screen Time            | >        |
|             |                        |          |
|             | General                | >        |
|             | Control Center         | >        |
| AA          | Display & Brightness   | >        |
|             | Home Screen            | >        |
| Ì           | Accessibility          | >        |
|             | wa Tap on Disp         | lay      |
|             | sir& Brightnes         | S        |
|             | Face ID & Passcode     | >        |
| SOS         | Emergency SOS          | >        |
| ۲           | Exposure Notifications | >        |
|             | Battery                | >        |

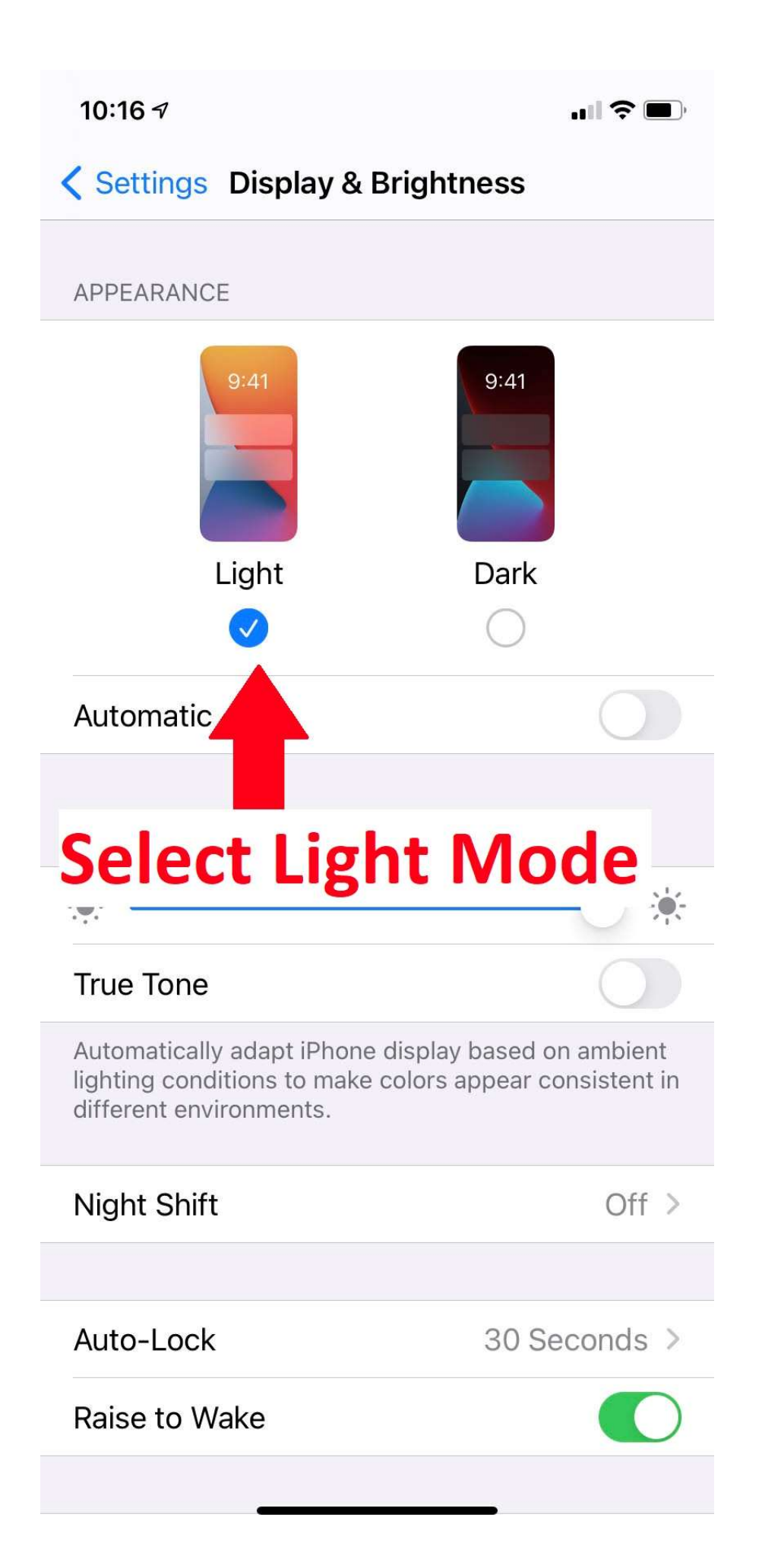

#### This is how the app looks in Light Mode on & Dark Mode off

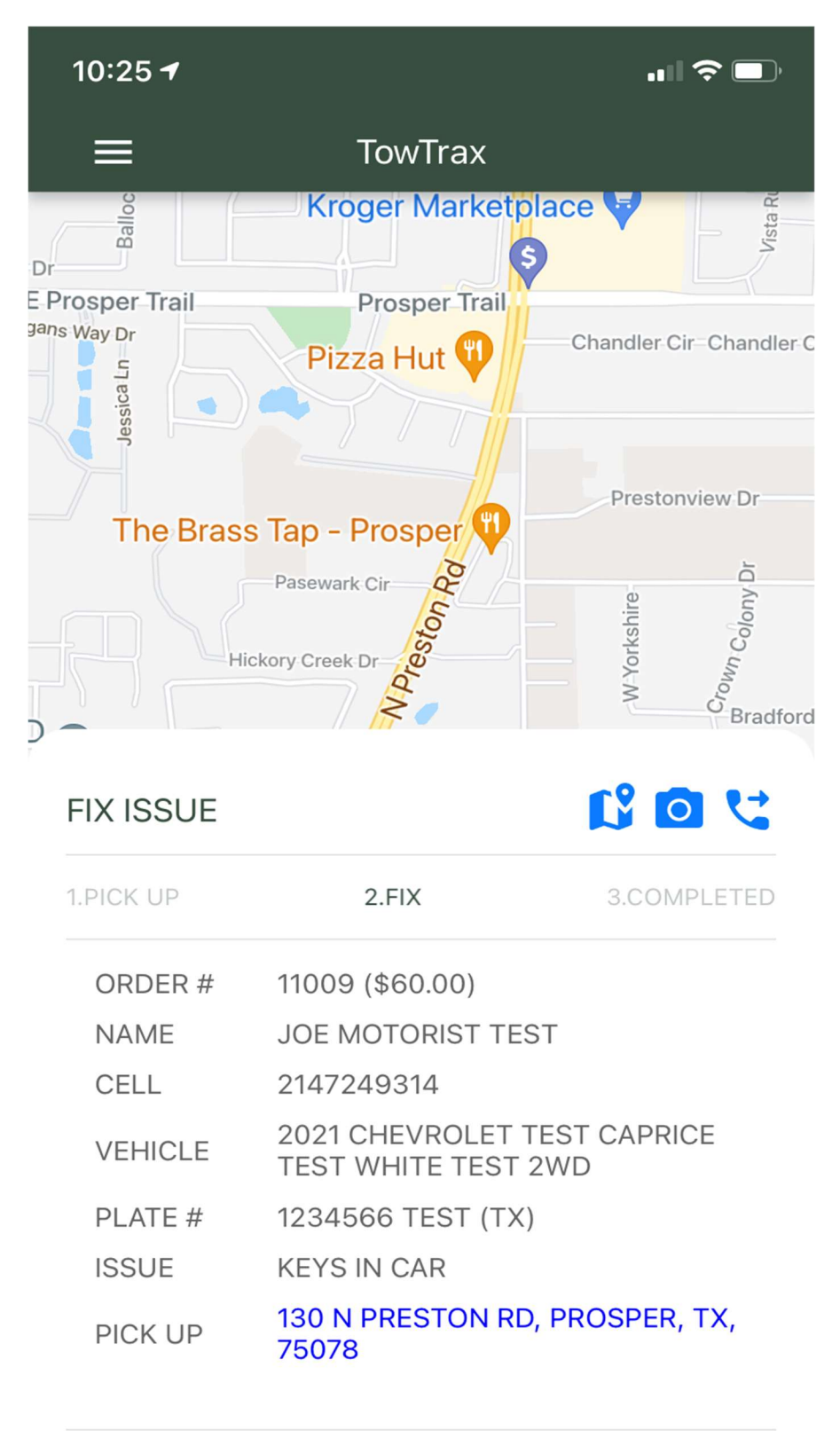

CLICK 'FIXED' ONCE YOU FINISHED THE JOB.WE RECOMMEND TAKING AND UPLOADING 3 PICTURES

| FIXED | CANCEL JOB |
|-------|------------|
|       |            |